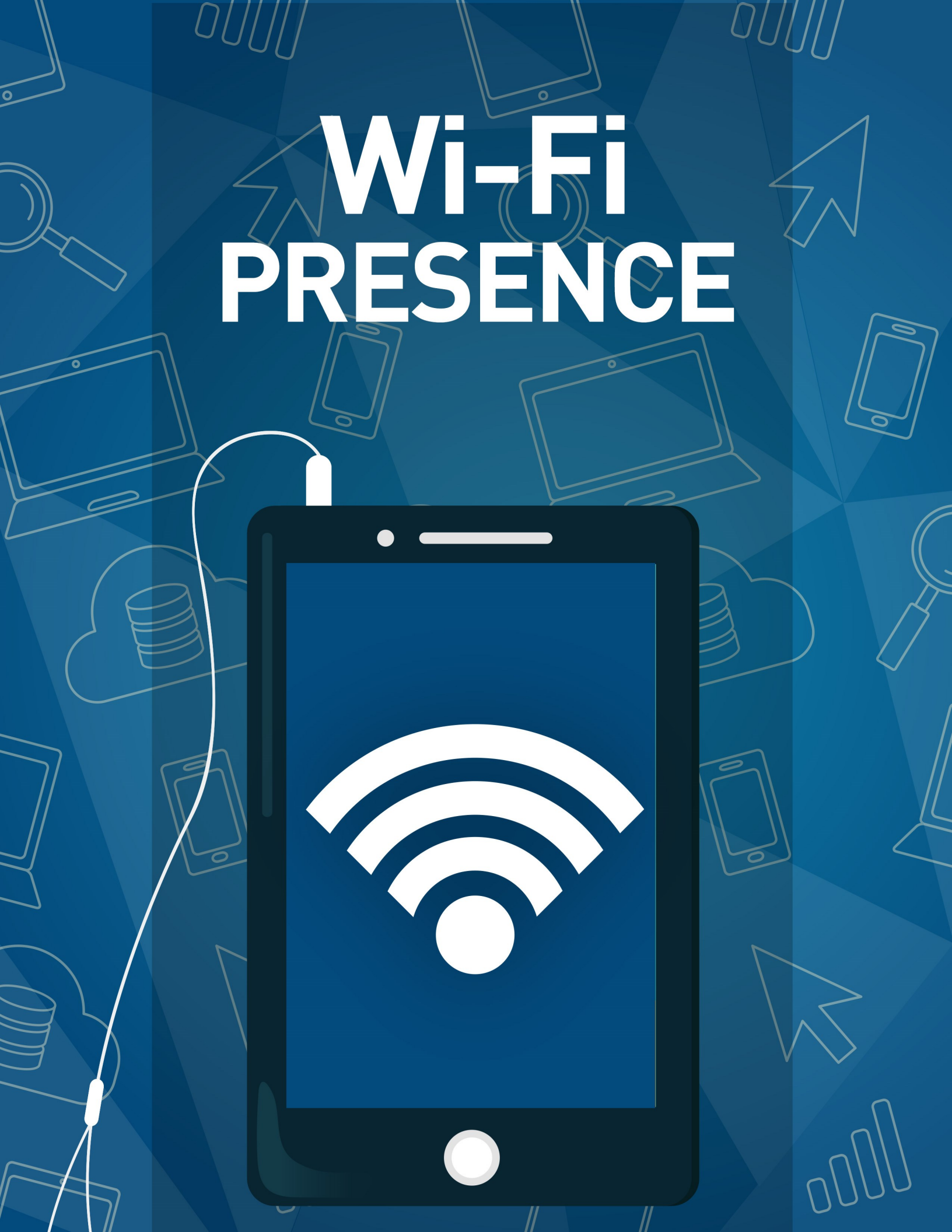

## Welcome

They say knowing is half the battle. For organizations, keeping track of individual engagement is critical, especially when it comes to knowing when an individual is physically present at a particular campus or site. We may have to infer what their presence at that site means—are they visiting the coffee shop, or engaging in an event? —but the fact they're there means something in terms of engagement. Rock's Wi-Fi Presence, powered by Front Porch, is a powerful tool in helping determine who is on site. Let's take a look at how it works.

# Solution Walkthrough

Let's look at how we're able to discover user devices and, most importantly, tie them to a person in your Rock database.

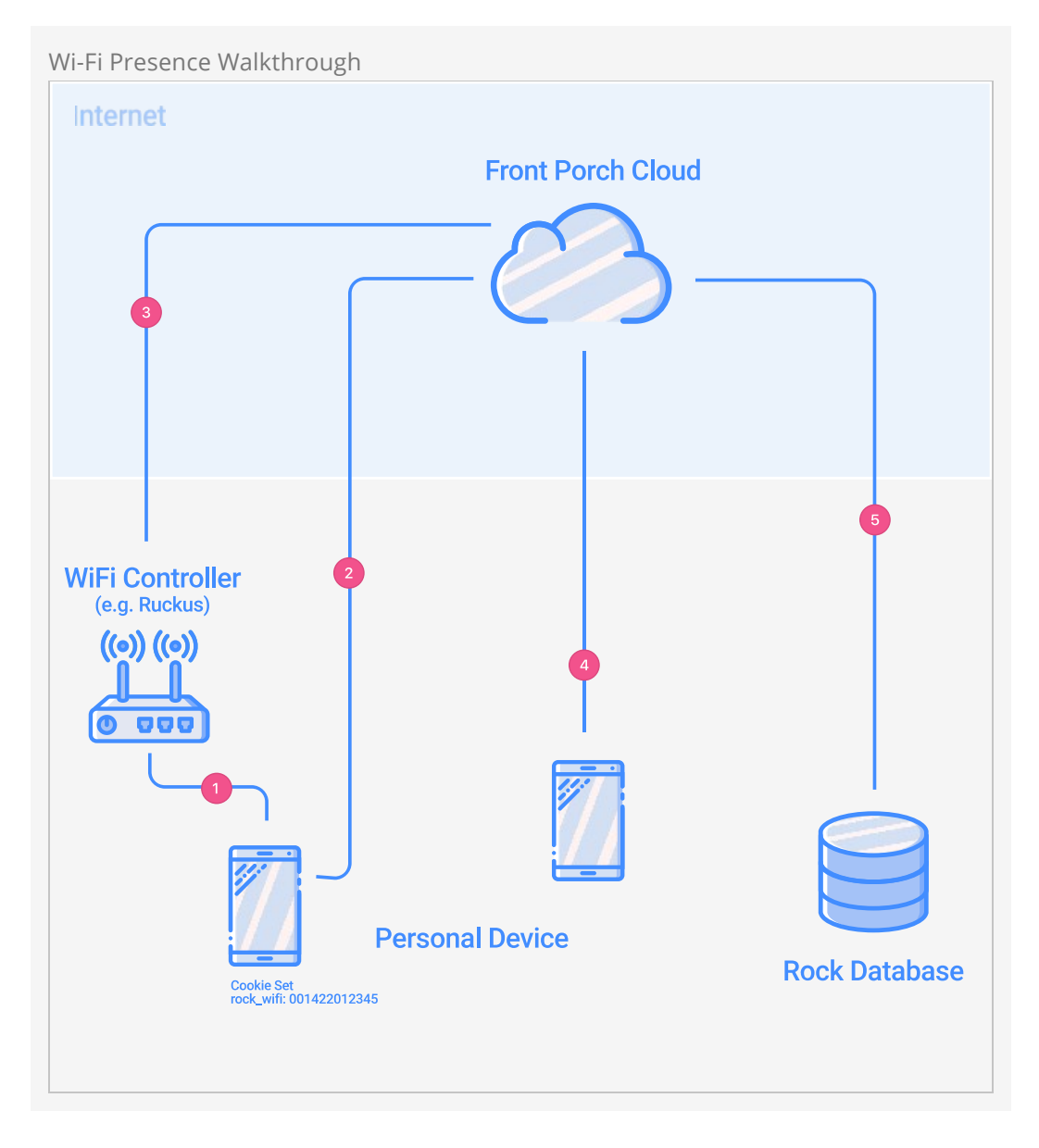

1. The whole process begins when an individual first connects to your organization's Wi-Fi. When this happens, the Wi-Fi controller uses a feature called Captive Portal (sounds like a fun place, right?) to determine who's approved to be on the network. The good news is you get to decide who is approved. The Captive Portal process opens a web browser on the individual's phone, which takes them to page you configure on your Rock website (just like you experience when using airport Wi-Fi). You'll configure this page to use the *Captive Portal Rock* block. This block does a few things:

- Helps gather information about the individual. (This is very configurable. More on that in the Customizing Your Captive Portal section.)
- Sets a cookie (a hidden bit of data) on the individual's phone, which provides a unique identifier for their device (aka, MAC address).
- Redirects the user to the next screen when ready.

2. Once the individual accepts the agreement, they are redirected to the Front Porch Cloud service. They'll never see anything from Front Porch, but it's doing some important tasks that we'll look at next.

3. Front Porch makes a call back to the organization's Wi-Fi controller to grant access to the individual's device.

4. Front Porch then transparently redirects the individual to a *Success* page on your Rock server. The individual will think they went right from the *Captive Portal* page to the *Success* page. They won't notice any of the redirecting. The *Success* page is a great place to be creative with a custom (and perhaps personalized) welcome to the network. This is also where your organization could put some 'content of value', such as upcoming announcements. If, for some reason an error occurs the individual will be taken to the captive portal page.

5. Finally, Front Porch consistently passes information to your Rock server about every device it sees on the network. It passes in the data using each device's unique identifier (the same as used at the beginning of the process, above).

# **Customizing Your Captive Portal**

Rock ships with sample *Captive Portal* pages configured out of the box. You can find them under Admin Tools > CMS configuration > Pages. These are provided as samples, but feel free to use them as your default pages.

If you asked ten people how a Captive Portal should be configured, you'd get ten different answers. Luckily, you should be able to meet each of these goals with the settings available in Rock. For the purpose of discussion, we'll start with the most heavyhanded approach and work our way down to more permissive configurations.

### **Required Login**

By adding security to require a login you can, in effect, ensure that you know every individual who is connecting to your network. You could also choose to enable social media authentication, which provides additional information about them. You would still need the *Captive Portal* block to set the MAC address and redirect to the Front Porch service, but all of this would be behind a login.

### **Captive Portal Registration**

The next approach is to use Rock's *Captive Portal* block right out of the box. With the default settings, this block looks like the figure below.

### Captive Portal Block

| Cantive Portal                                                                                                    |                                                                                                    |                                                                                                    |
|----------------------------------------------------------------------------------------------------|----------------------------------------------------------------------------------------------------|----------------------------------------------------------------------------------------------------|
| Captive i ortai                                                                                                    |                                                                                                    |                                                                                                    |
| Home / Captive Portal                                                                                                    |                                                                                                    |                                                                                                    |
| First Name *                                                                                                    |                                                                                                    | Last Name *                                                                                                    |
| Alisha                                                                                                    |                                                                                                    | Marble                                                                                                    |
| Nobile Number *                                                                                                    |                                                                                                    | Email Address *                                                                                                    |
|                                                                                                    |                                                                                                    | alicha@rockcolidchurchdomo.com                                                                                                    |
| (bbb) bb5-2345<br>Terms & Conditions<br>This free Wi-Fi service("Service") is provided<br>the Service, users must accept these Service                                                                                                    | by Rock Solid Church ("Organizatic<br>Terms and Conditions.                                                                                                    | n") to its guests. Please read the Service Terms and Conditions below. To use                                                                                                    |
| (000) 000-2345<br><b>Terms &amp; Conditions</b><br>This free Wi-Fi service("Service") is provided<br>the Service, users must accept these Service<br>1. The Service allows the users to access<br>order to use the Service, the users mu<br>worder with the service, the users mu                                                                                                    | by Rock Solid Church ("Organizatic<br>Terms and Conditions.<br>the Internet via the Wi-Fi network p<br>st use a Wi-Fi-enabled device and n                                                                                                    | n") to its guests. Please read the Service Terms and Conditions below. To use<br>rovided by the Organization by using the user's Wi-Fi-enabled device. In<br>elated software.It is the user's responsibility to ensure that the user's device                                                                                                    |
| (bob) bb2-2345<br><b>Terms &amp; Conditions</b><br>This free Wi-Fi service("Service") is provided<br>the Service, users must accept these Service<br>1. The Service allows the users to access<br>order to use the Service, the users mu<br>works with the service.                                                                                                    | by Rock Solid Church ("Organizatic<br>Terms and Conditions.<br>the Internet via the Wi-Fi network p<br>st use a Wi-Fi-enabled device and n<br>ne modify or enhance or suspend th                                                                                          | n") to its guests. Please read the Service Terms and Conditions below. To use<br>rovided by the Organization by using the user's Wi-Fi-enabled device. In<br>elated software.It is the user's responsibility to ensure that the user's device<br>ne Service.                                                                                                    |
| (bob) bb2-234b<br><b>Terms &amp; Conditions</b><br>This free Wi-Fi service("Service") is provided<br>the Service, users must accept these Service<br>1. The Service allows the users to access<br>order to use the Service, the users mu<br>works with the service.<br>2. The Organization may from time to ti<br>3. The users acknowledges and consents<br>a. The Service has to be operated f                                                          | by Rock Solid Church ("Organizatic<br>Terms and Conditions.<br>the Internet via the Wi-Fi network p<br>st use a Wi-Fi-enabled device and ru<br>ne modify or enhance or suspend th<br>that:<br>roperly in accordance with the recc                                         | n") to its guests. Please read the Service Terms and Conditions below. To use<br>rovided by the Organization by using the user's Wi-Fi-enabled device. In<br>elated software.It is the user's responsibility to ensure that the user's device<br>the Service.                                                                                                    |
| (000) 505-2345<br><b>Terms &amp; Conditions</b><br>This free Wi-Fi service("Service") is provided<br>the Service, users must accept these Service<br>1. The Service allows the users to access<br>order to use the Service, the users mu<br>works with the service.<br>2. The Organization may from time to ti<br>3. The users acknowledges and consents<br>a. The Service has to be operated p<br>b. The provisioning of the Service r<br>jurisdiction; | by Rock Solid Church ("Organizatic<br>Terms and Conditions.<br>the Internet via the Wi-Fi network p<br>st use a Wi-Fi-enabled device and r<br>ne modify or enhance or suspend th<br>that:<br>roperly in accordance with the reco<br>nay reveal location-specific data, us | n") to its guests. Please read the Service Terms and Conditions below. To use<br>rovided by the Organization by using the user's Wi-Fi-enabled device. In<br>elated software.It is the user's responsibility to ensure that the user's device<br>he Service.<br>Immended practice, and with the appropriate hardware and software installed;<br>age and retention of which are subject to the local standard privacy policy and |

As with all Rock blocks, the styling is totally in your hands and there are a ton of block settings to configure this to your heart's content. Let's take a look at each of them.

Captive Portal Block Settings

|                                                                                                    | Hello Alisha                               |
|----------------------------------------------------------------------------------------------------|--------------------------------------------|
| Wi-Fi Welcome Security / Id: 852                                                                                                    | 5                                          |
| Basic Settings Advanced Settings                                                                                                    |                                            |
| Additional Sectings                                                                                                    |                                            |
| Name *                                                                                                    |                                            |
| WiFi Welcome                                                                                                    |                                            |
| MAC Address Paramameter 🕕 •                                                                                                    |                                            |
| client_mac                                                                                                    |                                            |
| Release Link 🕚 •                                                                                                    |                                            |
| http://test.frontporch.cloud/captive                                                                                                    |                                            |
| Show Name 🚯 •                                                                                                    |                                            |
| Yes                                                                                                    |                                            |
| Show Mobile Phone 🕕 •                                                                                                    |                                            |
| Yes                                                                                                    |                                            |
| Show Email 🚯 •                                                                                                    |                                            |
| Yes                                                                                                    |                                            |
| Show Acceptance Checkbox 1                                                                                                    |                                            |
| No                                                                                                    |                                            |
| Accentance Checkhery Label 🗛                                                                                                    |                                            |
|                                                                                                    |                                            |
|                                                                                                    |                                            |
| Button lext 😈                                                                                                    |                                            |
| Accept and Connect                                                                                                    |                                            |
| Show Legal Note 🚺 •                                                                                                    |                                            |
| Yes                                                                                                    |                                            |
| New Person Record Type 🚺 •                                                                                                    |                                            |
| Person                                                                                                    |                                            |
| New Person Record Status 🕕 •                                                                                                    |                                            |
| Active                                                                                                    |                                            |
| New Person Connection Status 🟮 •                                                                                                    |                                            |
| Visitor                                                                                                    |                                            |
| Legal Note 🕕                                                                                                    |                                            |
| ł 1* (div)<br>2* (divie)<br>3 body fant-familu "zola-nytam BlipHarfurtamEnne "Canna III" Waluatica Arial canzuratić "Annia falon Emvil" "Canna III Emvi                                                                                                    | it" "Same IIT Symbol":                     |
| <pre>padding: bitps; } 4 li { padding-bottom: Bpx; }</pre>                                                                                                    | I, Segue DI Symbol,                        |
| <pre>c()style&gt; c()style&gt; c()style= c()style= c</pre> |                                            |
| 8 This free Wi-Fi service("Service") is provided by {{ 'Global'   Attribute:'OrganizationName' }}<br>9 ("Organization") to its guests. Please read the Service Terms and Conditions below. To use the Service, users must accept these Serv<br>Conditions.                                                                                                    | ice Terms and                              |
| 10  11 12 - (a)>                                                                                                    |                                            |
| 13 cliDThe Service allows the users to access the Internet via the Wi-Fi network provided by the Organization by using the user's Wi-Fi order to use the Service, the users must use a Wi-Fi-enabled device and related software. It is the user's responsibility to ensurfue data was required with the responsibility to ensurfue data.                                                                                                    | -enabled device. In<br>ire that the user's |
| clistic more main and an account of the second second s                |                                            |
| 17 - Clipper 0 / Clipper 0 / C             | and software installed;                    |
| 19          20 •        21     The provisioning of the Service may reveal location-specific data, usage and retention of which are subject to the local                                                                                                    | standard privacy                           |
| policy and jurisdiction;                                                                                                    |                                            |
|                                                                                                    |                                            |
|                                                                                                    | Sauce Com-                                 |
|                                                                                                    | Save Cance                                 |

#### 1 Name

You can edit the name of the block here.

#### 2 MAC Address Parameter

This is the query string parameter that contains the MAC address. You can change this based on the value that your Wi-Fi controller uses to pass in the address.

#### **3** Release Link

This is the URL that the person will be redirected to when they've completed the registration. This URL will be provided by Front Porch.

#### 👂 Show Name

Determines if the first and last name fields should be shown.

#### 5 Show Mobile Phone

Determines if the mobile phone number field should be shown.

#### 🌀 Show Email

Determines of the email field should be shown.

#### 7 Show Acceptance Checkbox

Determines if the acceptance checkbox needs to be shown or if pressing the button is enough to prove acceptance.

#### 8 Acceptance Checkbox Label

The text that is displayed next to the acceptance checkbox. You may wish to change this depending on your legal counsel.

#### 9 Button Text

The text to display on the button. You may wish to change this depending on your legal counsel.

#### 10 Show Legal Note

Determines if the legal iframe should be shown.

#### 11 New Person Record Type

Set the type of record that should be created when a new person is created via Captive Portal.

#### 12 New Person Record Status

Select the record status that should be applied when Captive Portal creates a new person.

#### 13 New Person Connection Status

Set the Connection Status that will be assigned to a new person record created by the Captive Portal.

#### 14 Legal Note

The legal note text. Be sure to run this by your legal counsel for input. The provided sample is just that, a sample.

#### Important

Be sure to run all configuration and text past your legal counsel to ensure they meet the current best practices.

### **Transparent Registration**

Some may prefer not to have any registration at all. When no fields are set to be shown on the *Captive Portal* block, the individual will be redirected immediately after reaching the page. It's still critical that the *Captive Portal* block be used to set the unique device cookie. The user experience in this case will be that the individual is taken straight to the *Success* screen. Again, be sure to use the *Success* screen to provide a nice welcome and some additional 'content of value'.

### Wi-Fi Presence REST Key

The Wi-Fi Presence REST key is located with the other REST keys at Admin Tools > Security > REST Keys. You can use the key that is automatically created or you can add a new one.

| Wi-Fi Pre | esence RES                        | ST Key                        |                                  |   |     |            |
|-----------|-----------------------------------|-------------------------------|----------------------------------|---|-----|------------|
| €         |                                   |                               |                                  |   | - ( | <b>@</b> ~ |
|           | REST Keys<br>Home / Security / RE | ST Keys                       |                                  |   |     |            |
|           | PREST Key List                    |                               |                                  |   |     |            |
| Θ         |                                   |                               |                                  | ⊞ | ¢   | 0          |
| ع         | Name                              | Description                   | Кеу                              |   |     |            |
|           | Presence                          |                               | 9EFF789E2713432796F0046F6EA9D771 |   | 3   | 1          |
| <b>2</b>  | 50 500 5,000                      | 1 Person                      |                                  | ⊞ | ¢   | 0          |
|           |                                   |                               |                                  |   |     |            |
|           |                                   |                               |                                  |   |     |            |
|           |                                   |                               |                                  |   |     |            |
|           |                                   |                               |                                  |   |     |            |
|           |                                   |                               |                                  |   |     |            |
|           |                                   |                               |                                  |   |     |            |
|           | Crafted by the Spark              | Development Network / License |                                  |   |     |            |

Once that is done, you'll need to give that new user rights to the API Endpoint.

Navigate to Admin Tools > Security > REST Controllers .

Presence REST Controller Security

| Presence                         |                                                            | ×    |
|----------------------------------|------------------------------------------------------------|------|
| View Edit Administrate           |                                                            | 0    |
| Item Permissions                 |                                                            |      |
| Role / User                      | Allow or Deny                                              |      |
| ■ Presence Presence (User)       | • Allow 🔿 Deny                                             | ×    |
| Add Role Add User                |                                                            |      |
| Inherited Permissions            |                                                            |      |
| Role / User                      | Action From                                                |      |
| RSR - Staff Workers (Role)       | Allow (Rest Controller)                                    |      |
| RSR - Staff Like Workers (Role)  | Allow (Rest Controller)                                    |      |
| RSR - Rock Administration (Role) | Allow (Global Default)                                     |      |
| All Users                        | Deny (Global Default)                                      |      |
|                                  |                                                            |      |
|                                  |                                                            | Done |
| PrayerRequests                   | Rock.Rest.Controllers.PrayerRequestsController             | 19   |
| 1 Presence                       | Rock.Rest.Controllers.PresenceController                   | 2    |
| RegistrationInstances            | Rock:Rest.Controllers.RegistrationInstancesController      | 14   |
| RegistrationRegistrantFees       | Rock.Rest.Controllers.RegistrationRegistrantFeesController | 14   |

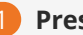

#### Presence Controller

Scroll to the Presence Controller in the list of Rest controllers

#### **2** Security settings

Click the padlock icon button to open the Security Settings for the Presence REST Controller.

#### **3** Add Role

On each of the available tabs (View, Edit, and Administrate), you will need to click "Add Role" and search for your REST Key's name. In this example, we called the key "Presence" so the person picker should find a record called "Presence Presence". Be sure the permissions are set to "Allow" on all three tabs, then click Done.

# **Linking Individuals to Devices**

At this point you might be thinking, "I see how we now know about the device, but how do we link that device to a specific individual?" Great question! If the person is already logged in, or is forced to log in, when visiting the *Captive Portal* block, we'll create a new Personal Device and tie them to it. If we don't know who they are, we'll still create the Personal Device but will leave the owner blank. We'll also add the 'rock-Wi-Fi' cookie with their device's unique identifier (MAC address). This cookie will stick with the device and will be available every time they visit your website on their device.

The key then is to get them to log in to your website from their device. That may take some time, but you can help them along. To do that, you might occasionally send out a bulk SMS message to your individuals providing them with some relevant (and do make it relevant) content on your site. When you provide the link, you can also include a login token that will automatically log them in (even if they don't have an account).

Creating the Lava for your SMS message to do this can be a little tricky, so here's an example.

Hey {{ Person.NickName }}, here's a video from Pastor Pete with some news you'll want to kn
ow.
http://rocksolidchurchdemo.com/greatcontent?rckipid={{ Person | PersonTokenCreate }}

When the individual opens the link, they will see the content and also be linked to the personal devices that match the device identifier in their cookie. If that device wasn't tied to a specific individual, we'll also go back and link all previous Presence Interactions to this individual.

### **Personal Presence Details**

Once you get people linked to devices you'll want to enable the viewing of this information. The best place to start is to enable the Personal Devices badge on the *Person Profile* page. This badge has already been configured for you, so all you need to do is activate it.

To activate the badge, from the *Person Profile* page click the **III** button in the *Admin Toolbar*. This will display a block properties button for each block on a page. Hover over the badge container block that you wish to add the badge to and select its **IV** button. Finally, check the badge you wish to add to the container and press **Save**.

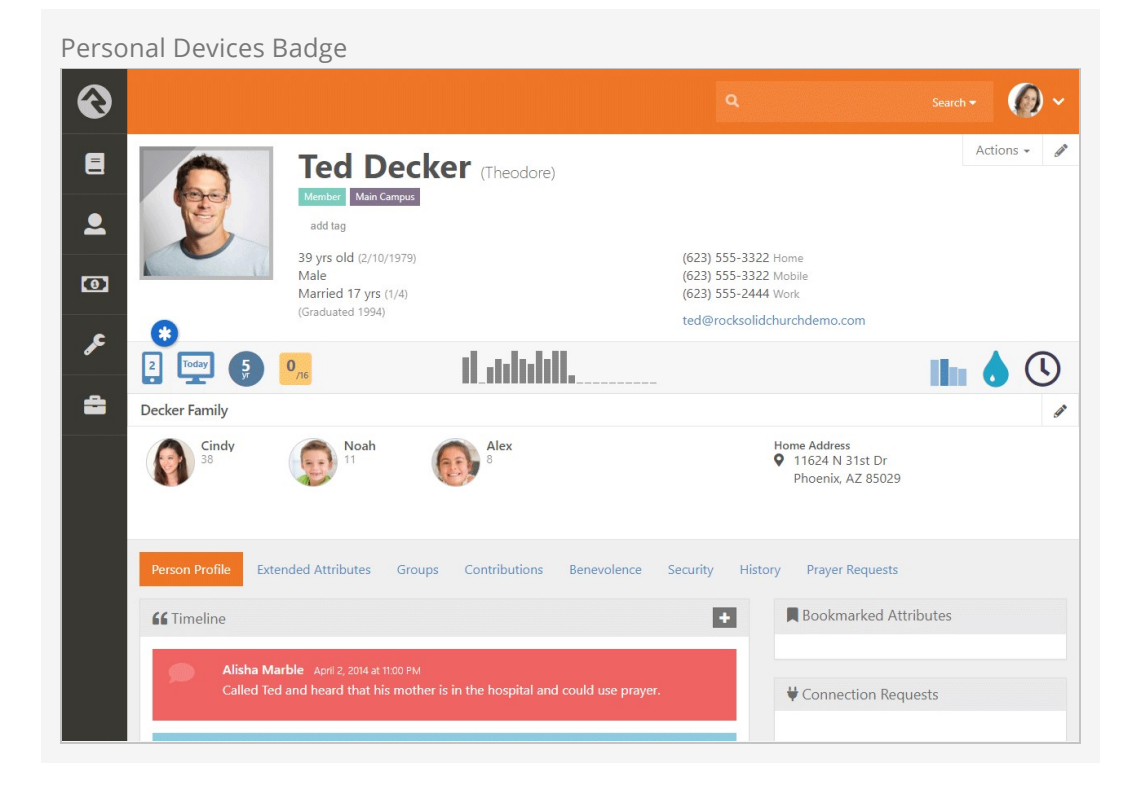

Clicking on this badge will take you to a screen where you can view all of the devices linked to the individual.

Personal Device List  $\textcircled{\blue}{\blue}$ Search 🗸 🌘 🗸 **Personal Devices** Home / Person Profile / Personal Devices 2 🛛 Ted Decker 0 Windows 10 ios 11.2.6.0 æ Discovered 2/15/2018 1:01:49 PM Discovered 3/26/2018 2:39:34 PM ÷ MAC Address MAC Address 9cb645d55707 3408bcd24916 Interactions Interactions Crafted by the Spark Development Network / License

Clicking on a specific device's interactions lists all the visits this device has made to your organization's Wi-Fi network.

| Interac  | tion List                                                   |                                                               |                     |                  |
|----------|-------------------------------------------------------------|---------------------------------------------------------------|---------------------|------------------|
| €        |                                                             | ٩                                                             | Search              | - Ø~             |
| 8        | Personal Device Int<br>Home / Person Profile / Personal Dev | eractions<br>ices / Personal Device Interactions              |                     |                  |
| <b>.</b> | Ted Decker's Device Inter                                   | actions                                                       |                     |                  |
| 0        |                                                             |                                                               |                     | Filter Options 💙 |
|          |                                                             |                                                               |                     | ⊞ ()             |
| عر       | Date / Time                                                 | Details                                                       |                     |                  |
| <b>a</b> | 4/11/2018 7:13:30 AM                                        | Arrived at Auditorium on 4/11/2018 7:13 AM. Stayed for 1 hour | rs and 1 minutes.   |                  |
|          | 4/10/2018 7:14:31 AM                                        | Arrived at Auditorium on 4/10/2018 7:14 AM. Stayed for 10 hou | urs and 4 minutes.  |                  |
|          | 4/9/2018 7:13:36 AM                                         | Arrived at Auditorium on 4/9/2018 7:13 AM. Stayed for 10 hour | rs and 14 minutes.  |                  |
|          | 4/6/2018 1:43:30 PM                                         | Arrived at Auditorium on 4/6/2018 1:43 PM. Stayed for 3 hours | and 58 minutes.     |                  |
|          | 4/6/2018 6:53:39 AM                                         | Arrived at Auditorium on 4/6/2018 6:53 AM. Stayed for 5 hours | and 31 minutes.     |                  |
|          | 3/30/2018 12:37:46 PM                                       | Arrived at Auditorium on 3/30/2018 12:37 PM. Stayed for 4 hou | urs and 50 minutes. |                  |
|          | 3/30/2018 7:22:06 AM                                        | Arrived at Auditorium on 3/30/2018 7:22 AM. Stayed for 4 hour | rs and 32 minutes.  |                  |
|          | 3/29/2018 12:54:35 PM                                       | Arrived at Auditorium on 3/29/2018 12:54 PM. Stayed for 4 hou | urs and 44 minutes. |                  |

Version: 1.11.0

### **Presence Interactions**

As noted in the first figure (step 6), Front Porch will consistently be notifying your Rock server about devices that are on your network. Each time it does this, the data will be written to a new Interaction record. You can find these records in Rock under Tools > Interactions > Wi-Fi Presence. Here you'll see an Interaction Component for each Space you configured in Front Porch. Clicking on a component allows you to see a listing of all the interactions for that space.

| Wi-Fi    | Interactions                                           |                       |              |
|----------|--------------------------------------------------------|-----------------------|--------------|
| €        |                                                        |                       | Search 🗸 🌘 🗸 |
|          | Channel Details<br>Home / Interactions / WiFi Presence |                       |              |
| <b>.</b> | ズ WiFi Presence                                        |                       |              |
| 0        | Name<br>WiFi Presence                                  | Name<br>WiFi Presence |              |
| ۶<br>4   | Retention Duration Edit Delete                         |                       |              |
|          | III Components                                         |                       |              |
|          |                                                        |                       |              |

## **More Presence Options**

We've now seen how to view presence information for an individual for an entire network. There's a couple of other options for you to consider.

### **Personal Device Interaction Block**

You might remember the *Personal Device Interactions* block linked from the Personal Devices badge. Turns out you can use this same block to view details from the entire network. Just add the *Personal Device Interactions* block to a page and it will list all of the interactions at a network level. You can also filter by date range and even those interactions that are currently present.

| €  |                                        |                                                                    | Search 🕶 🌘 🗸        |
|----|----------------------------------------|--------------------------------------------------------------------|---------------------|
|    | Web Presence                           |                                                                    |                     |
|    | Personal Device Interactions           |                                                                    |                     |
| 0  |                                        |                                                                    | Filter Options 🗸    |
| A, | Date / Time                            | Details                                                            | Assigned Individual |
| 2  | 4/13/2018 1:29:48 PM Currently Present | Arrived at Auditorium on 4/13/2018 1:29 PM. Stayed for 23 minutes. | Ted Decker          |
|    | 4/13/2018 1:27:46 PM                   | Arrived at Auditorium on 4/13/2018 1:27 PM. Stayed for 20 minutes. |                     |
|    | 4/13/2018 1:23:48 PM Currently Present | Arrived at Auditorium on 4/13/2018 1:23 PM. Stayed for 27 minutes. |                     |
|    | 4/13/2018 1:19:46 PM Currently Present | Arrived at Auditorium on 4/13/2018 1:19 PM. Stayed for 33 minutes. |                     |
|    | 4/13/2018 1:17:46 PM                   | Arrived at Auditorium on 4/13/2018 1:17 PM. Stayed for 1 minutes.  |                     |
|    | 4/13/2018 1:12:48 PM Currently Present | Arrived at Auditorium on 4/13/2018 1:12 PM. Stayed for 40 minutes. |                     |
|    | 4/13/2018 1:04:46 PM Currently Present | Arrived at Auditorium on 4/13/2018 1:04 PM. Stayed for 48 minutes. |                     |
|    | 4/13/2018 1:04:46 PM Currently Present | Arrived at Auditorium on 4/13/2018 1:04 PM. Stayed for 48 minutes. |                     |

Personal Device Interaction Block

# **Using Wi-Fi Presence for Service Attendance**

Service attendance can be imported into Rock via Wi-Fi Presence. By configuring service times, Wi-Fi Presence can identify devices within certain locations during those times.

First, be sure to have your schedules created. You can manage schedules from Admin Tools > Check-in > Schedules by adding new schedules or modifying existing ones. If already complete, skip this step and head over to Check-in Configuration area.

| <b>3</b>                                                                  |                            |                     | irch • |
|---------------------------------------------------------------------------|----------------------------|---------------------|--------|
| Schedules     Home > Check-in > Schedules                                 |                            |                     |        |
| Add Category      Schedule     Metrics                                    | Edit Schedule Name *       |                     |        |
| Service Immes<br>i≣ 4:30 (test)<br>i≣ 6:00 (test)<br>i≣ Saturday 4:30pm   | Sunday 10:30am Description | Active              |        |
| I≡ Saturday 6:00pm           I≡ Sunday 9:00am           I≡ Sunday 10:30am | Fachla Chaolt in           | Class Charle in     | li.    |
| i≣ Sunday 12:00pm<br>► Event Schedules                                    | 30 Mins Before Start       | 30 Mins After Start |        |
|                                                                           | Schedule                   |                     |        |
|                                                                           | Edit Schedule  Preview     |                     |        |
|                                                                           | Save Cancel                |                     |        |
| Crafted by the Spark Development N                                        | letwork / License          |                     |        |

Clicking the Edit Schedule button will open the Schedule Builder window.

The *Schedule Builder* window pictured below is where you can create or edit the meeting pattern that will be used.

Edit Schedule Builder

| 5/1/2013                                                |                                             |                           |                    |       |     |  |  |
|---------------------------------------------------------|---------------------------------------------|---------------------------|--------------------|-------|-----|--|--|
| 5/1/2015                                                | 🗰 10:30 AN                                  | O N                       |                    |       |     |  |  |
| Duration                                                |                                             |                           |                    |       |     |  |  |
| 1                                                       | hrs 0                                       | mins                      |                    |       |     |  |  |
| One Tim                                                 | e 🔘 Recurring                               |                           |                    |       |     |  |  |
| Recurren                                                | nce                                         |                           |                    |       |     |  |  |
| Every                                                   | Dates Daily                                 | • Weekly (                | Monthly            |       |     |  |  |
| Every<br>Su<br>Continue Ur                              | Dates Daily<br>1 week(s)<br>un Mon          | O Weekly (<br>on<br>] Tue | Monthly<br>d 🗌 Thu | Fri [ | Sat |  |  |
| Continue Ur                                             | Dates Daily<br>1 week(s)<br>un Mon maintil  | Weekly on Tue V           | Monthly<br>d 🗌 Thu | Fri [ | Sat |  |  |
| Continue Ur<br>No End by                                | Dates Daily<br>1 week(s)<br>in Mon<br>attil | Weekly on Tue V           | Monthly<br>d 🗌 Thu | Fri 🗌 | Sat |  |  |
| Specific Every St St Continue Ur No End End by End afte | ntil                                        | Weekly on Tue V           | Monthly<br>d Thu   | Fri [ | Sat |  |  |

The result will be the schedule as it appears pictured below:

Viewing Schedule Details

| € |                                                                                                    |                                                                                                    |  | <b>@</b> ~ |
|---|----------------------------------------------------------------------------------------------------|----------------------------------------------------------------------------------------------------|--|------------|
| E | Schedules<br>Home > Check-in > Schedules                                                                                                    |                                                                                                    |  |            |
|   | <ul> <li>Add Category ■ Schedule</li> <li>Metrics</li> <li>Service Times <ul> <li>□ 4.30 (test)</li> <li>□ 6.00 (test)</li> <li>□ Saturday 4:30pm</li> <li>□ Saturday 4:30pm</li> <li>□ Sunday 9:00am</li> </ul> </li> <li>□ Sunday 10:30am</li> <li>□ Sunday 12:00pm</li> <li>&gt; Event Schedules</li> </ul> | Schedule Weekly: Sundays at 10:30 AM Next Occurrence 11/24/2019 10:30 AM Category Service Times Check-in Starts 30 minutes before start of schedule Check-in Ends 30 minutes after start of schedule Edit |  | >          |
|   | Crafted by the Spark Development Net                                                                                                    | vork / License                                                                                                    |  |            |

With your schedules established, you're ready to set up check-in configuration for service attendance. It's ready out of the box, but you'll need to configure it for your organization. You'll start by going to Admin Tools > Check-in > Check-in Configuration and click on Service Attendance (with the icon).

| Service Atte       | ndance Check-in Conf                          | figuration            |                                                                  |                     |              |
|--------------------|-----------------------------------------------|-----------------------|------------------------------------------------------------------|---------------------|--------------|
| €                  |                                               |                       | ۹                                                                | Search <del>+</del> | <b>(</b> ) ~ |
| E Chec<br>Home > C | ck-in Configuration                           |                       |                                                                  |                     |              |
|                    | neck-in Configurations                        |                       |                                                                  |                     |              |
| 4                  | Service Attendance                            | c-in Weekly           | Y<br>Service Check-in                                            |                     |              |
| Servi              | ice Attendance                                |                       |                                                                  |                     | ~            |
| Used               | for tracking the attendance for people who at | tend the 'weekend' or | 'weekly' service.                                                |                     |              |
| Check<br>Family    | k-in Type<br>y                                |                       | Search Type<br>Phone Number<br>Phone Number Compare<br>Ends With |                     |              |
| Edit               | Delete                                        |                       |                                                                  | 🛱 Sc                | hedule       |
| i≡ A               | reas and Groups                               |                       |                                                                  | Show Inactiv        | e Groups     |
|                    | Services                                      |                       | -                                                                |                     |              |
|                    | Weekend Service                               | + =                   |                                                                  |                     |              |
| Crafted            | by the Spark Development Network / License    |                       |                                                                  |                     |              |

Next, we'll look at the schedule builder by clicking the Schedule button.

In the example pictured below, the schedules associated with the "Service Times" category are displayed, so the list here matches "Service Times" list we set up earlier. For this example, we'll select all the available times.

Check-in Configuration Schedule Builder

| Parent Location             | •           | 5           | Schedule Ca | e Times 🔹            |                      |                    |                     |            |
|-----------------------------|-------------|-------------|-------------|----------------------|----------------------|--------------------|---------------------|------------|
|                             |             |             |             |                      |                      |                    |                     | ⊞          |
| Group                       | Location    | 4:30 (test) | 6:00 (test) | Saturday 4:30pm<br>🗹 | Saturday 6:00pm<br>🗹 | Sunday 9:00am<br>🗹 | Sunday 10:30am<br>🔽 | Sunday 12: |
| Weekend Service<br>Services | Main Campus |             |             |                      |                      |                    |                     |            |
|                             |             |             |             |                      |                      |                    |                     | ⊞          |

Check the URL for the schedule builder page (pictured above) in your browser. You should see something similar to <a href="https://yourrockurl/page/202?groupTypeId=34">https://yourrockurl/page/202?groupTypeId=34</a>. Make note of the number that comes after <a href="groupTypeId="groupTypeId=34">groupTypeId=34</a>. Make note of the number that comes after <a href="groupTypeId="groupTypeId=34">groupTypeId=34</a>. Make note of the number that comes after <a href="groupTypeId="groupTypeId=34">groupTypeId=34</a>. Make note of the number that comes after <a href="groupTypeId=34">groupTypeId=34</a>. then you can proceed to the Front Porch configuration described below. However, if you see a number other than "34" then the GUID for this groupTypeId will need to be identified. To find the GUID, navigate to <a href="mailto:Admin Tools">Admin Tools > Power Tools > SQL Command</a> and type the following query into the SQL Text area. Replace <a href="mailto:your groupTypeId">your groupTypeId</a> with the number found in your URL.

```
SELECT [Id]
   ,[Name]
   ,[Guid]
  FROM [dbo].[GroupType]
  WHERE [Id] = 'your groupTypeId'
```

Copy the resulting GUID value from the query above to use in the Front Porch configuration pictured below.

Return to the Wi-Fi Presence configuration on the Front Porch site, and scroll down the configuration page to the RockRMS section. Expand the section to show the available fields.

If your groupTypeID is "34" as described above, then enter

77713830-ae5e-4b1a-94fa-e145dff85035 into the *RockRMS Attendance GUID for Schedule Builder Group* field as pictured below. If your groupTypeID is not "34" then enter the GUID obtained from the SQL above.

Also, confirm that the *Send Attendance Data To RockRMS* box is checked. This is needed in order to send the individual attendance records to Rock.

| ▼ RockRMS                                          |  |
|----------------------------------------------------|--|
| RockRMS Presence API Url                           |  |
| http://yourrockURL/api/presence                    |  |
| RockRMS API Authorization-Token                    |  |
| 7NSDFKJSKF17NFS21C8                                |  |
| RockRMS Attendance GUID for Schedule Builder Group |  |
| 77713830-ae5e-4b1a-94fa-e145dff85035               |  |
| Send Attendance Data To RockRMS                    |  |
|                                                    |  |
| Use Rock API for Attendance Reports                |  |
| ·                                                  |  |

The services are listed in Front Porch (pictured below) according to the schedules and selections made in the prior screenshots above.

| Wi-Fi Presence Reports * Configuration System * Documentation |             |            |          |             |  |  |  |  |
|---------------------------------------------------------------|-------------|------------|----------|-------------|--|--|--|--|
| ✓ Weekend Services                                            |             |            |          |             |  |  |  |  |
| Process Weekend Attendees C Events Schedule                   |             |            |          |             |  |  |  |  |
| Service                                                       | Day Of Week | Start Time | End Time | Campus      |  |  |  |  |
| Weekend Service: Saturday 4:30pm                              | Saturday    | 16:30      | 17:30    | Main Campus |  |  |  |  |
| Weekend Service: Sunday 9:00am                                | Sunday      | 9:00       | 10:00    | Main Campus |  |  |  |  |
| Weekend Service: 4:30 (test)                                  |             |            |          | Main Campus |  |  |  |  |
| Weekend Service: 6:00 (test)                                  |             |            |          | Main Campus |  |  |  |  |
| Weekend Service: Wednesday Daytime<br>Service                 | Wednesday   | 6:00       | 8:00     | Main Campus |  |  |  |  |
| Weekend Service: Thursday Daytime                             | Thursday    | 6:00       | 12:00    | Main Campus |  |  |  |  |

The resulting attendance information can be viewed from Tools > Attendance Analytics by selecting an Attendance Type of "Service Attendance" and the "Weekend Service" group as pictured below.

Attendance Analytics

|                                                                                   |                         |                      |             |                 | ۹          |                |                 | Searc              | •- (           |
|-----------------------------------------------------------------------------------|-------------------------|----------------------|-------------|-----------------|------------|----------------|-----------------|--------------------|----------------|
| Attendance Analytics                                                              |                         |                      |             |                 |            |                |                 |                    |                |
| ☑ Attendance Analytics                                                            |                         |                      |             |                 |            |                | Ch              | eck-in Detail      | 00             |
| Attendance Type                                                                   | 🗠 Chart 🕯               | Attendees            |             |                 |            |                |                 |                    | 🕃 Update       |
| Service Attendance   Sunday Date Range  12/1/2019 12:00 AM to 12/31/2019 11:59 PM | Filter<br>O All Attende | es                   |             |                 | Attendee   | Parents c      | of Attendee     | s Children         | of Attendee    |
| Current •<br>Month •                                                              | O By Visit              |                      |             |                 |            |                |                 |                    |                |
| Group By<br>Week Month Year                                                       |                         |                      |             |                 |            |                |                 |                    |                |
| Schedules ()                                                                      | Name                    | Connection<br>Status | First Visit | Second<br>Visit | Last Visit | Campus         | Service<br>Time | Check-in<br>Area   | Location       |
| Campuses ①<br>✓ No Campus<br>✓ East Campus                                        | Alex<br>Decker          | Attendee             | 12/9/2019   |                 | 12/9/2019  | Main<br>Campus |                 | Weekend<br>Service | Main<br>Campus |
| Main Campus     South Campus     Active Groups     All Groups                     | Cindy<br>Decker         | Member               | 12/9/2019   |                 | 12/9/2019  | Main<br>Campus |                 | Weekend<br>Service | Main<br>Campus |
| Services                                                                          | Noah<br>Decker          | Attendee             | 12/9/2019   |                 | 12/9/2019  |                |                 | Weekend<br>Service |                |
| Limit by Data View                                                                | Ted<br>Decker           | Member               | 12/9/2019   |                 | 12/9/2019  | Main<br>Campus |                 | Weekend<br>Service | Main<br>Campus |
|                                                                                   | 50 500 5                | .000 4 Attender      | :5          |                 |            |                |                 |                    |                |
|                                                                                   | 4                       |                      |             |                 | _          |                |                 |                    |                |

# **Front Porch Concepts**

While the configuration of Front Porch is outside the scope of this document, it's important that you understand how their configuration applies to Rock. Let's look at some of their terms.

### Zones

Zones are defined in Front Porch as one or more access points. This allows you to create areas of your environment that are as large or small as you'd like. Each zone will show as an Interaction Component that Interactions will be assigned to.

### Sessions

A new session is created each time a device comes onto your network There's quite a bit of configuration around how sessions are tuned. Let's take a look at some of them:

- **Minimum Session To Track** This value, in minutes, determines how long a device needs to be on the network in order for a session to be created. This helps keep the drive-bys from becoming a session, which would then be added to Rock. While there's no right answer, Front Porch recommends making this value be 33-50% of the program event you'd like to track.
- **Session Timeout** The amount of time before a session will timeout for inactivity.
- **Polling Interval** How frequently to process records and (when necessary) poll the Wi-Fi controller for new information. Some Wi-Fi controllers push session data while others require polling.

For more information on Front Porch configuration see: https://manager.frontporch.cloud/support.

## **Frequently Asked Questions**

Got questions? We've got answers!

What about the concept of random MAC addresses that modern devices use?

While it's true that modern devices will randomize their MAC address while not connected to a Wi-Fi network, it will use a consistent MAC address once it does connect to a specific network.